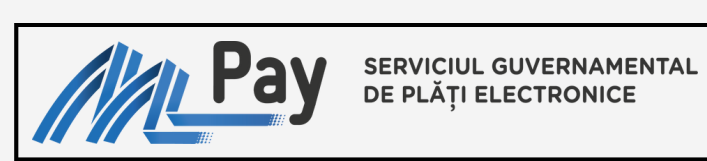

# GHID MPay

SERVICII GENERICE

PAGINA 1

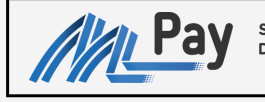

#### SERVICIUL GUVERNAMENTAL DE PLĂȚI ELECTRONICE

MPay

Serviciul guvernamental de plăți electronice

Pentru a achita serviciile prin intermediul MPay, se vor parcurge următorii pași:

# PASUL 1

Accesați pagina https://mpay.gov.md și selectați "Alege serviciul"

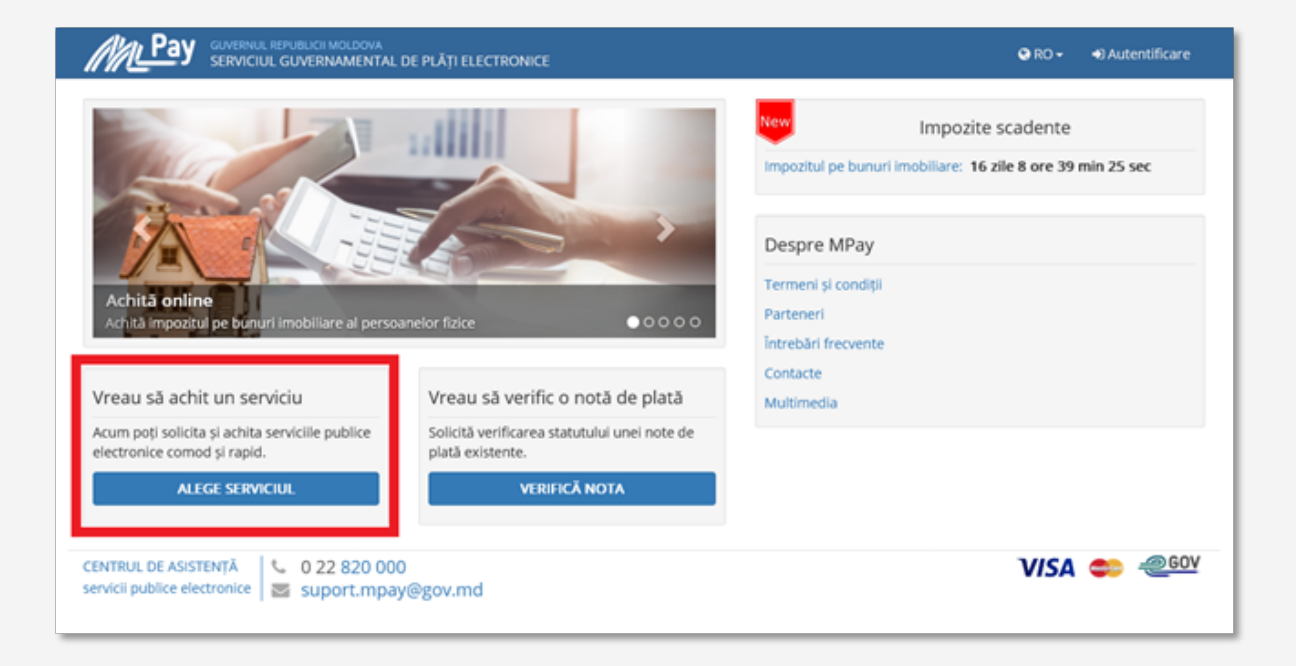

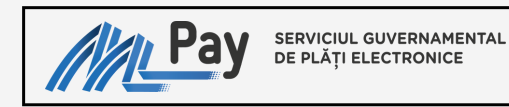

# PASUL 2

Alegeți serviciul solicitat

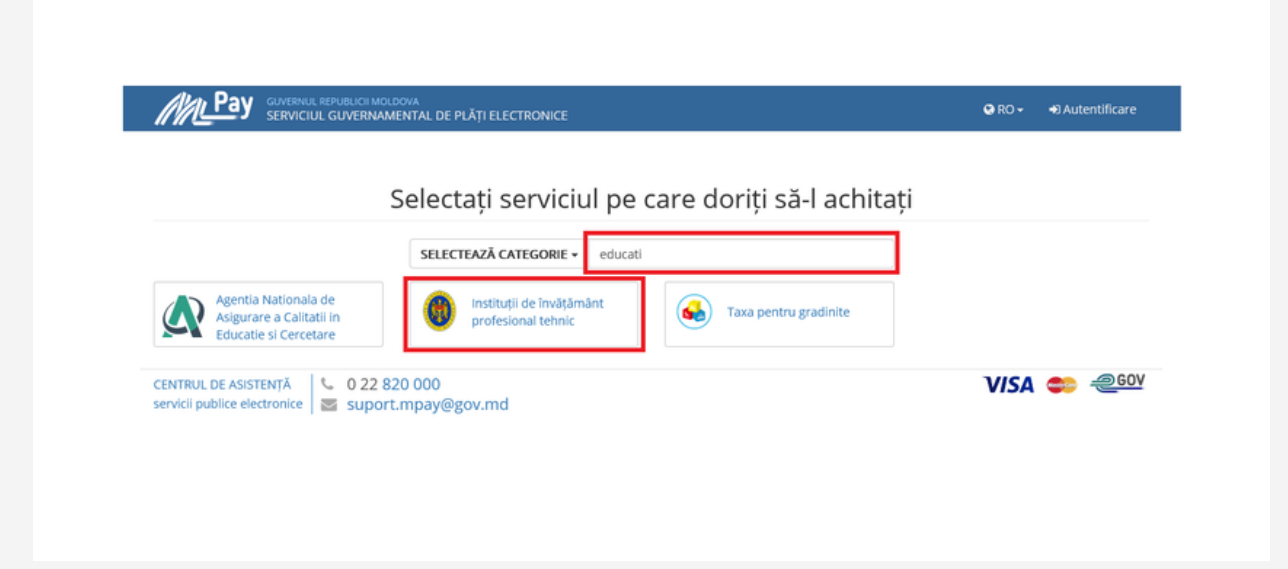

# PASUL 3

Completați câmpurile aferente serviciului

|                                                                                                    | LDOVA<br>MENTAL DE PLĂȚI ELECTRONICE | 9                                                                                                    | RO 🗕 🚽 | 0 Autentificare |
|----------------------------------------------------------------------------------------------------|--------------------------------------|----------------------------------------------------------------------------------------------------|--------|-----------------|
| Ministerul Educație                                                                                                    | i și Cercetării                      |                                                                                                    |        |                 |
|                                                                                                    | Instituție/Serviciu                  | Selectează una din opțiuni                                                                                                    | -      |                 |
|                                                                                                    |                                      | orhei                                                                                                    |        |                 |
|                                                                                                    | Nume/propumo plătitor                | Colegiul de Medicina Orhei                                                                                                    |        |                 |
| Instituții de învățământ                                                                                                    | Nume/prenume plattor                 | Colegiul Vasile Lupu din Orhei                                                                                                    |        |                 |
| profesional tehnic                                                                                                    | IDNP plătitor                        | Școala Profesională or.Orhei                                                                                                    |        |                 |
| Aici puteți achita serviciile (taxa<br>pentru admitere, cazare în cămin,<br>studii, etc.) prestate de instituțiile de                | Suma (MDL)                           | ex. 52.50                                                                                                    |        |                 |
| inväţământ profesional tehnic.<br>Pentru a achita, introduceți datele<br>solicitate în formularul alăturat.<br>CAUTĂ NOTA DE PLATĂ Q |                                      | Am citit și accept Termenii și Condițiile de utilizare ale MPay și î<br>exprim consimțământul pentru prelucrarea datelor mele cu<br>caracter personal la efectuarea acestei plăți. | îmi    |                 |
|                                                                                                    | 220.000                              |                                                                                                    | //СА   | ► GOV           |
| servicii publice electronice                                                                                                    | t.mpay@gov.md                        | · · · ·                                                                                                    |        |                 |

| Pay Serviciul<br>De Plăți e                                                                                                    | GUVERNAMENTAL<br>ELECTRONICE             |                                                                                                    |        | PAGINA          |
|----------------------------------------------------------------------------------------------------|------------------------------------------|----------------------------------------------------------------------------------------------------|--------|-----------------|
| GUVERNUL REPUBLICI MOLDOW<br>SERVICIUL GUVERNAMENT                                                                                                    | <sup>A</sup><br>IAL DE PLĂȚI ELECTRONICE |                                                                                                    | 🛛 RO 🕶 | ➔ Autentificare |
| Ministerul Educației ș                                                                                                    | i Cercetării                             |                                                                                                    |        |                 |
|                                                                                                    | Instituție/Serviciu                      | Colegiul Vasile Lupu din Orhei<br>Selectează una din opțiuni                                                                                        | •      |                 |
| Instituții de învățământ<br>profesional tehnic                                                                                                    | Nume/prenume plătitor<br>IDNP plătitor   | Taxa pentru admitere<br>Taxa pentru cămin                                                                                                    | Â      |                 |
| Aici puteți achită serviciile (taxă<br>pentru admitere, cazare în cămin,<br>studii, etc.) prestate de instituțiile de<br>învățământ profesional tehnic.<br>Pentru a achita, introduceți datele<br>solicitate în formularul alăturat. | Suma (MDL)                               | Taxa pentru confirmare certificat<br>Taxa pentru diplome<br>Taxa pentru duplicate (diplome, certificate, bacalaureat)<br>Taxa pentru foae matriculă |        |                 |
| CAUTĂ NOTA DE PLATĂ Q                                                                                                    |                                          |                                                                                                    | ~      |                 |
| CENTRUL DE ASISTENȚĂ Suport.m                                                                                                    | 000<br>pay@gov.md                        |                                                                                                    | VISA   | 🧼 <u>@60v</u>   |

## PASUL 4

#### Generarea notei de plată

Bifați acceptarea de Termenii și Condițiile MPay, totodată vă exprimați consimțământul pentru prelucrarea datelor cu caracter personal de utilizare MPay, apoi tastați **ACHITĂ**.

| i Cercetării          |                                                                                                    |                                                                                                    |                                                                                                    |
|-----------------------|----------------------------------------------------------------------------------------------------|----------------------------------------------------------------------------------------------------|----------------------------------------------------------------------------------------------------|
| Instituție/Serviciu   | Colegiul Vasile Lupu din Orhei                                                                                                    | *                                                                                                    | ٦                                                                                                    |
|                       | Taxa pentru cămin                                                                                                    | ٣                                                                                                    |                                                                                                    |
| Nume/prenume plătitor | Ana Maria                                                                                                    |                                                                                                    |                                                                                                    |
| IDNP plătitor         | 000000000000                                                                                                    |                                                                                                    |                                                                                                    |
| Suma (MDL)            | 200                                                                                                    |                                                                                                    |                                                                                                    |
|                       | Am citit și accept Termenii și Condițiile de utilizare ale MPay și<br>exprim consimțământul pentru prelucrarea datelor mele cu<br>caracter personal la efectuarea acestei plăți. | i îmi                                                                                                    |                                                                                                    |
|                       |                                                                                                    |                                                                                                    |                                                                                                    |
|                       | i Cercetării<br>Instituție/Serviciu<br>Nume/prenume plătitor<br>IDNP plătitor<br>Suma (MDL)                                                                                      | Instituție/Serviciu       Colegiul Vasile Lupu din Orhei         Taxa pentru cămin         Nume/prenume plătitor         Ana Maria         IDNP plătitor         00000000000         Suma (MDL)         200         Image: Am citit și accept Termenii și Condițiile de utilizare ale MPay șe exprim consimțământul pentru prelucrarea datelor mele cu caracter personal la efectuarea acestei plăți.         ACHITĂ       ÎNAPOI | Instituție/Serviciu       Colegiul Vasile Lupu din Orhei         Instituție/Serviciu       Colegiul Vasile Lupu din Orhei         Taxa pentru cămin       *         Nume/prenume plătitor       Ana Maria         IDNP plătitor       00000000000         Suma (MDL)       200         Image: Am citit și accept Termenii și Condițiile de utilizare ale MPay și îmi exprim consințămânul pentru prelucrarea datelor mele cu caracter personal la efectuarea acestei plăți.         ACHITĂ       ÎNAPOI |

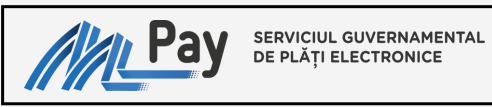

# **PASUL 5**

## Selectați metoda de plată

| GUVERNUL REPUBLICI MOLDOVA<br>SERVICIUL GUVERNAMENTAL DE PLĂȚI ELECTRONICE                                                                                                    | 😧 RO 👻 🔹 Autentificare                                                                                        |
|----------------------------------------------------------------------------------------------------|----------------------------------------------------------------------------------------------------|
| Cum doriți să achitați?<br>Stimate utilizator,<br>Dvs. ați selectat să achitați nota de plată cu numarul 00182867448992 (2) pentru Instituții de învățământ profesional tehnic în valor<br>Scol2230412161455335 (2), cum doriți să achitați această notă de plată?<br>Card bancar<br>Visa sau MasterCard<br>Visa sau MasterCard<br>Liternet/Mobile Banking | are de 200.00 MDL conform cererii<br>Numerar<br>Ghișeele băncilor, terminale de<br>plată sau oficiile poștale |
| Wonedă<br>electronică       Portofele electronice                                                                                                    |                                                                                                    |
| Expediază nota de plată pe email:         Introduceți adresa de email a Dvs.         EXPEDIAZĂ                                                                                                    |                                                                                                    |
| A Metoda de plată prin Internet banking este accesibilă doar persoanelor fizice.                                                                                                    |                                                                                                    |
| CENTRUL DE ASISTENȚĂ 🕓 0 22 820 000                                                                                                    | VISA 😂 200V                                                                                                   |
|                                                                                                    |                                                                                                    |

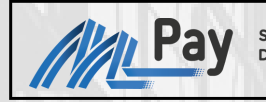

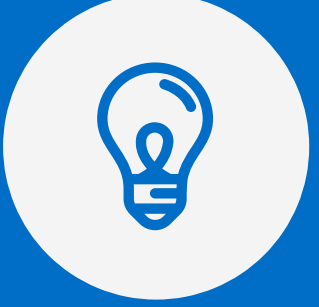

Serviciul MPay vă pune la dispoziție 5 instrumente de plată:

 Card Bancar
 Sisteme mobile de plăți
 Internet/Mobile Banking
 Numerar (Bancă și Poșta Moldovei), terminale de plată
 Moneda electronică

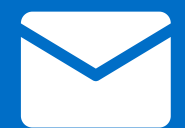

Atenție: Puteți expedia nota de plată la adresa electronică, indicând email-ul persoanei și tastând EXPEDIAZĂ

### CARD BANCAR

Serviciul MPay acceptă spre plată carduri bancare de tip VISA și MasterCard emise atât de băncile comerciale din Republica Moldova cât și de băncile din străinătate.

După selectarea băncii, urmează să introduceți credențialele deținătorului (nume, prenume, data expirării, CVV/CVC) și să finalizați operațiunea.

|                                                                                                    | 2VA<br>NTAL DE PLĂȚI ELECTRONICE                                                                                                    | 🕒 RO 👻 🔹 🕀 Autentificare                                   |  |  |
|----------------------------------------------------------------------------------------------------|----------------------------------------------------------------------------------------------------|------------------------------------------------------------|--|--|
|                                                                                                    |                                                                                                    |                                                            |  |  |
| Alegeți banca                                                                                                    |                                                                                                    |                                                            |  |  |
| Stimate utilizator,<br>Dvs. ați selectat să achitați nota de plată cu<br><b>SCOL2230412161455335</b> 🖉 prin interme                                                                                                    | u numărul <b>00182867448992</b> 연) pentru <b>Instituții de învățământ profesional tehn</b><br>diul cardului bancar. Vă rugăm să urmați pașii de mai jos. | i <b>c</b> în valoare de <b>200.00 MDL</b> conform cererii |  |  |
| ⊘maib                                                                                                    |                                                                                                    |                                                            |  |  |
| Pentru procesarea tranzacției puteți utiliza cardul bancar de tip VISA sau MasterCard emis de orice bancă din Republica Moldova sau străinătate. Cele trei bănci listate reprezintă băncile acceptante de procesare a plăților cu cardul și indiferent de banca selectată. nu se vor aplica comisioane la suma tranzacției Dvs.           ÎNAPOI |                                                                                                    |                                                            |  |  |
| CENTRUL DE ASISTENȚĂ<br>servicii publice electronice Suport.                                                                                                    | 0 000<br>mpay@gov.md                                                                                                    | VISA 😂 🚑 GOV                                               |  |  |

### Important:

Indiferent de banca selectată (din cele trei disponibile) pentru procesarea plății, plătitorul **nu va fi taxat** cu comisioane adiționale.

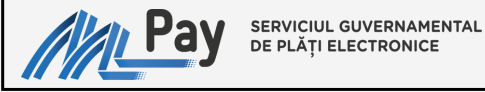

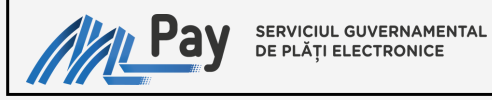

#### SISTEME MOBILE DE PLĂȚI

Apple Pay și Google Pay - o modalitate mai sigură, mai securizată și mai privată, care ajută evitarea transmiterii cardului unei alte persoane, atingerea butoanelor fizice sau plata în numerar.

Pur și simplu accesați un singur click pe butonul "Achită cu Apple Pay/Google Pay" de pe site sau aplicație, fără necesitatea de a completa formularul cu datele de plată.

| GUVERNUL REPUBLICI MOLDOVA<br>SERVICIUL GUVERNAMENTAL DE PLĂȚI ELECTRONICE                                                                                                    | 🛛 RO 🕶                     | <ul> <li>Autentificare</li> </ul> |
|----------------------------------------------------------------------------------------------------|----------------------------|-----------------------------------|
|                                                                                                    |                            |                                   |
| Alegeți banca                                                                                                    |                            |                                   |
|                                                                                                    |                            |                                   |
| Stimate utilizator,<br>Dvs. ați selectat să achitați nota de plată cu numărul 00182867448992 🖓 pentru Instituții de învățământ profesional tehnic în valoare de 2<br>SCOL2230412161455335 🆓 prin intermediul cardului bancar. Vă rugăm să urmați pașii de mai jos.                           | 00.00 MDL                  | conform cererii                   |
| maib <sup>G Pay</sup>                                                                                                    |                            |                                   |
| A Pentru procesarea tranzacției puteți utiliza cardul bancar de tip VISA sau MasterCard emis de orice bancă din Republica Moldova sau străinăt reprezintă băncile acceptante de procesare a plâților cu cardul și indiferent de banca selectată. nu se vor aplica comisioane la suma tranzac | ate. Cele tre<br>ției Dvs. | i bănci listate                   |
| ΪΝΑΡΟΙ                                                                                                    |                            |                                   |
| CENTRUL DE ASISTENȚĂ       \$ 0 22 820 000         servicii publice electronice       suport.mpay@gov.md                                                                                                    | VISA                       | 🐡 <u>@60V</u>                     |

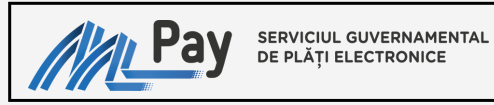

#### **INTERNET BANKING**

Serviciul MPay este disponibil în sistemul Internet Banking set de servicii bancare aplicabil pentru 8 bănci comerciale.

Accesați logotipul băncii și vă autentificați în sistemul Internet Banking.

Găsiți opțiunea de plată MPay, indicați numărul notei de plată și procesați tranzacția.

| GUVERNUL REPUBLICI MOLDOVA<br>SERVICIUL GUVERNAMENTAL DE PLĂȚI ELECTI                                                                                | RONICE                                                                                                    | 🕒 RO 🗸 🛛 🖶 Autentificare                                                                                                 |
|----------------------------------------------------------------------------------------------------|----------------------------------------------------------------------------------------------------|----------------------------------------------------------------------------------------------------|
| Internet banking                                                                                                    |                                                                                                    |                                                                                                    |
| Stimate utilizator.<br>Dvs. ați selectat să achitați nota de plată cu numărul 005459314<br>SCOL2230725145946475 🖓 prin sistemele internet/mobile ban | 194916 🖓 pentru Instituții de învățământ profesion<br>Iking. Alegeți sistemul de internet banking de la banca | al tehnic în valoare de <b>200.00 MDL</b> conform cererii<br>Dvs. în dependență de tipul personei (fizice sau juridice). |
|                                                                                                    |                                                                                                    | <b>EXIMBANK</b>                                                                                                    |
|                                                                                                    |                                                                                                    | <b>⊘</b> maib                                                                                                    |
| victoriabank' ====                                                                                                    | <b>© otp</b> bank                                                                                             |                                                                                                    |
|                                                                                                    | ÎNAPOL                                                                                                    |                                                                                                    |
| CENTRUL DE ASISTENȚĂ<br>servicii publice electronice Suport.mpay@gov.md                                                                              |                                                                                                    |                                                                                                    |

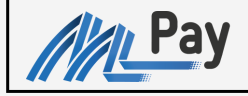

#### SERVICIUL GUVERNAMENTAL DE PLĂȚI ELECTRONICE

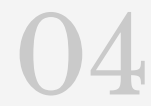

#### NUMERAR

Pentru a putea utiliza acest mijloc de plată, aveți nevoie de identificatorul notei de plată (numărul MPay) care începe cu doi de zero și este urmat de 12 cifre.

Puteți descărca și tipări nota de plată care conține numărul MPay (**ex. 00182867448992**).

Prezentați numărul de identificare sau nota de plată operatorului de la ghișeu băncii sau de la oficiul poștal, menționând că doriți să achitați prin MPay.

La terminalul de plată selectați opțiunea MPay, apoi introduceți numărul MPay, deasemenea este posibilitatea de scanare a codului QR care se regasește în nota de plată.

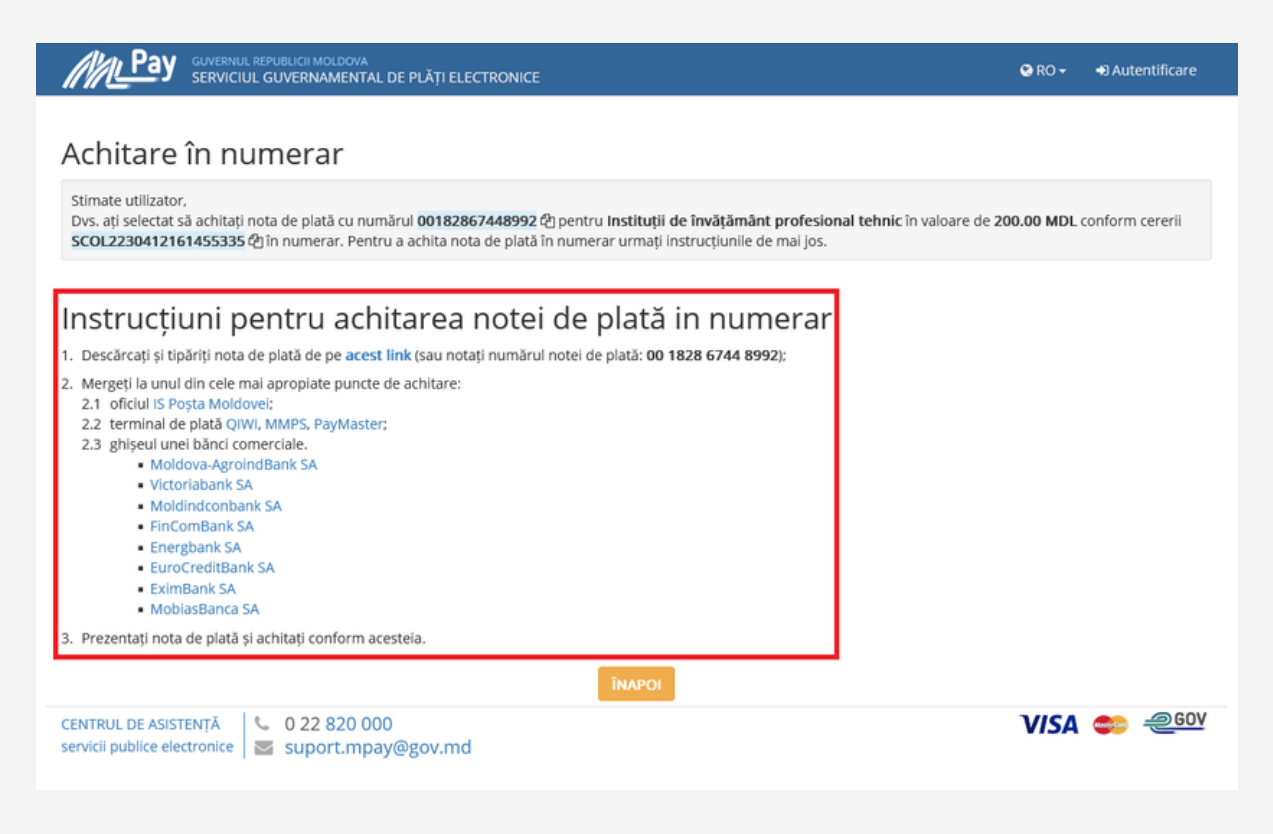

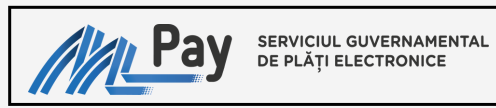

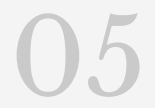

#### MONEDA ELECTRONICĂ

Achitarea serviciului prin intermediul portofelului electronic este posibil selectând prestatorul de servicii de plată, ulterior sunteți direcționați pe pagina acestuia.

| GUVERNUL REPUBLICI MOLDOVA<br>SERVICIUL GUVERNAMENTAL DE PLĂȚI ELECTRONICE                                                                                                    | 😔 RO 👻 🔹 🔿 Autentificare          |
|----------------------------------------------------------------------------------------------------|-----------------------------------|
| Achitare cu monedă electronică                                                                                                    |                                   |
| Stimate utilizator,<br>Dvs. ați ales să achitați cu monedă electronică nota de plată cu numărul <b>00182867448992 d</b> pentru <b>Instituții de învățământ profesi</b><br>MDL conform cererii SCOL2230412161455335 d). Pentru a achita această notă de plată selectați prestatorul de monedă electronică. | ional tehnic în valoare de 200.00 |
|                                                                                                    |                                   |
| m moldcell<br>money                                                                                                    |                                   |
| ΪΝΑΡΟΙ                                                                                                    |                                   |
| CENTRUL DE ASISTENȚĂ 0 22 820 000<br>servicii publice electronice suport.mpay@gov.md                                                                                                    | VISA 🍩 🥮                          |

PAGINA 11

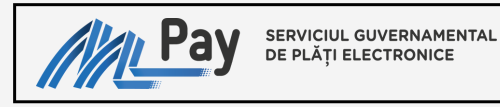

# PASUL 6

După procesarea plății obțineți confirmarea de plată

Independent de modalitatea de plată selectată Serviciul MPay, emite confirmarea de plată și modifică statutul tranzacției în Achitat, deasemenea este posibilitatea de descărcare și printare.

Confirmarea de plată MPay poate fi expediată prin poșta electronică (utilizând mecanismul simplu al serviciului MPay).

Modelul confirmării de plată îl regăsiți mai jos:

| GUVERNUL REPUBLICI MOLDOVA<br>SERVICIUL GUVERNAMENTAL DE PLĂŢI ELE                      | CTRONICE                                    | 😪 RO 🗸 🔹 🕀 Autentificare |
|-----------------------------------------------------------------------------------------|---------------------------------------------|--------------------------|
|                                                                                         |                                             |                          |
| Nota de plată:                                                                          |                                             |                          |
| Statut                                                                                  | Achitat                                     |                          |
| Numărul notei de plată                                                                  | 00067002837629                              |                          |
| Plata pentru                                                                            | Ministerul Educației și Cercetării          |                          |
| Serviciul                                                                               | Instituții de învățământ profesional tehnic |                          |
| Cerere nr.                                                                              | SCOL2230412161755218                        |                          |
| Confirmări de plată:<br>Plată 1                                                         | 200.00 MDL                                  |                          |
| 12 aprilie 2023, 16:18:00                                                               | <b>▲ DESCARCĂ</b>                           |                          |
| Expediază confirmarile de plată pe email:<br>Introduceți adresa de email a Dvs. EXPEDIA | IZĂ<br>CONTINUĂ >                           |                          |
| CENTRUL DE ASISTENȚĂ 6 0 22 820 000<br>servicii publice electronice suport.mpay@gov.md  |                                             | VISA 📚 🚑 💷 V             |

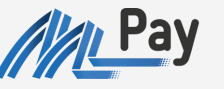

SERVICIUL GUVERNAMENTAL DE PLĂȚI ELECTRONICE

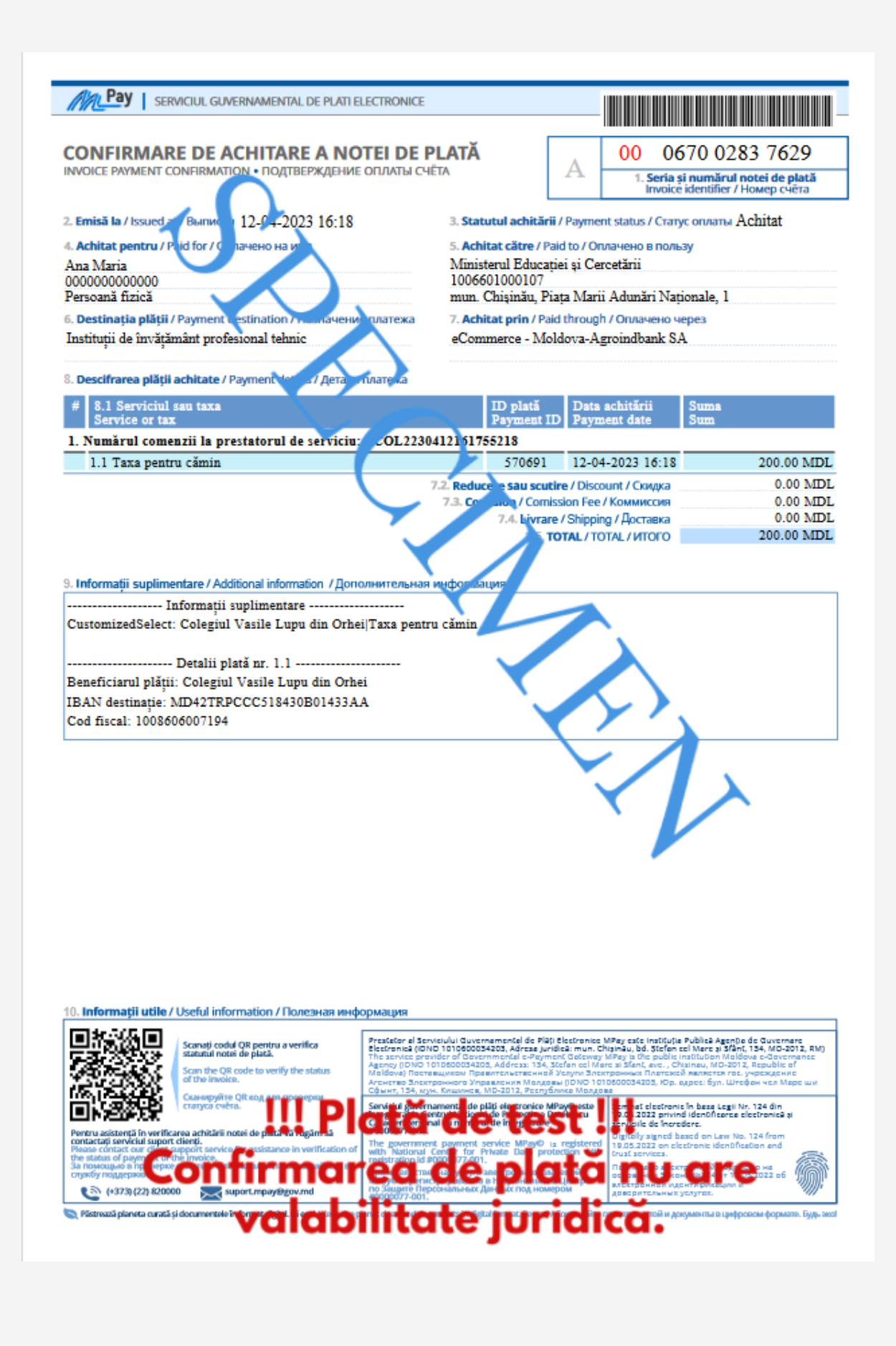

# Vă mulțumim

că ați ales să utilizați Serviciul MPay!

Pentru informații suplimentare apelați centrul de apel la numărul de telefon (022) 820000 sau prin e-mail la suport.mpay@gov.md